附件 1

青海省 2025 年体育类专业省级统考考生 网上确认、准考证打印、成绩查询操作手册

一、网上确认

(一) 注册登录

| 登录       |    |       |
|----------|----|-------|
| 还没账号? 注册 |    |       |
| 手机号码     |    |       |
| 密码       |    |       |
|          |    | 忘记密码? |
|          | 登录 |       |

| 注册          |          |     |
|-------------|----------|-----|
| 已有账号? 登录    |          |     |
| 15518606681 |          |     |
| 1907        |          | 23s |
| 收不到验证码? 怎么  | 办        |     |
|             |          |     |
| ✓ 我已阅读并同意   | 遵守《服务条款》 |     |

## (二)考生信息绑定

| <b>邦正                                    </b> | <b>土1百</b> 思<br>這只能被一个 | 个手机号绑制 | 定, 一旦绑 | 定不可解绑, | 谨慎操作。 |
|-----------------------------------------------|------------------------|--------|--------|--------|-------|
| 考生号                                           |                        |        |        |        |       |
| 身份证号                                          |                        |        |        |        |       |
|                                               |                        | T      | 一步     |        |       |

| 绑定考生信息                          |
|---------------------------------|
| 每个考生信息只能被一个手机号绑定,一旦绑定不可解绑,谨慎操作。 |
| 25630 08                        |
| 630102200                       |
| 下一步                             |

# (三)检查本人信息无误,点击"确认信息"完成绑定

| <b>丰青海省普通高校体育专业省级统考</b> 网上确认 | 消息 | 准考证 我的订单 |
|------------------------------|----|----------|
| 确认考生信息                       |    |          |
| 考生姓名                         |    |          |
| 性别男                          |    |          |
| 考生号                          |    |          |
| 身份证号<br>630/*******          |    |          |
|                              |    | 确认信息     |

| 2025年青海省普通高校( | <b>\$育专业省级统考网上确认</b>        | 消息        | 准考证 | 我的订单 |  |
|---------------|-----------------------------|-----------|-----|------|--|
| 确认考生偏         | 急                           |           |     |      |  |
| 考生姓名          |                             |           |     |      |  |
|               | 绑定考生信息                      | $\otimes$ |     |      |  |
| 性别            | 每一位考生只能绑定一个账号,一旦绑定不能解绑,请务必反 | 复核实       |     |      |  |
| 考生号<br>2563   | 我再想想 确认绑定                   |           |     |      |  |
| 身份证号<br>630   |                             |           |     |      |  |
|               |                             |           |     |      |  |
|               |                             |           | 确认信 | 愿    |  |

#### (四) 认真阅读《考生须知》

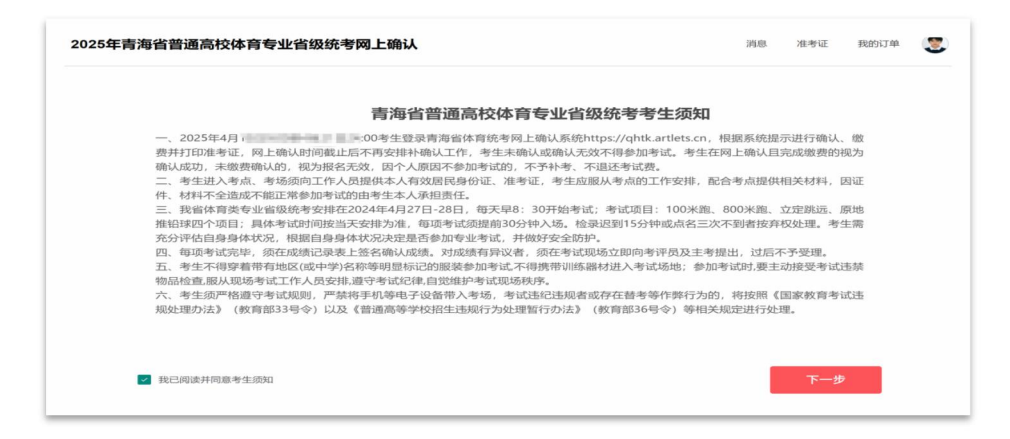

### (五)进行网上确认

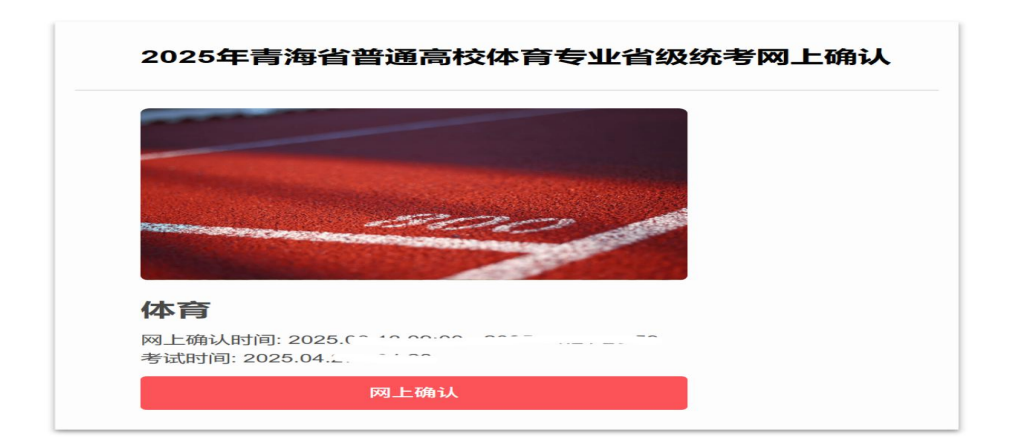

#### (六) 查看考试详情并完成缴费

| 青海省普通高校体育专业省级统考网上确认 | 消息 准考证 我的订单      |
|---------------------|------------------|
|                     | 姓名               |
|                     | 考生号              |
|                     | 2563             |
|                     | 身份证号<br>63012    |
| 体育                  | 考点               |
| 同上确认截止时间: 2025.04   | 青海师范大学城北校区       |
|                     | 考试时间<br>2025.04. |
|                     | 考试项目             |
|                     | 1003#            |
|                     | 800米<br>立定跳远     |
|                     | 原地推销             |
|                     |                  |

| 2025年青海省普通高校体育专业省级统考网上确认        |   |          | 消息 准考证 | E 我的订单   | ۲ |
|---------------------------------|---|----------|--------|----------|---|
| 支付订单                            |   |          |        |          |   |
| 订单支付剩余时间 9分54秒                  |   | 体育专业省级统考 |        | ¥ 200.00 |   |
| 🥝 微信                            | • |          |        |          |   |
| 文付宝                             |   | ¥ 200.00 | 确认     | 人支付      |   |
| 请他认信员正确。他竟成功后"佩不道还"。<br>末同意上述协议 |   |          |        |          |   |

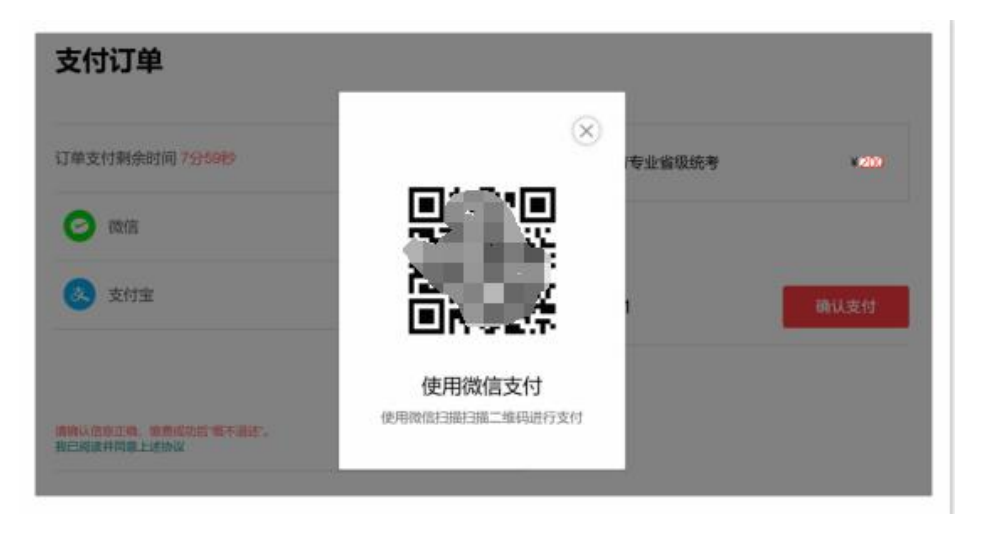

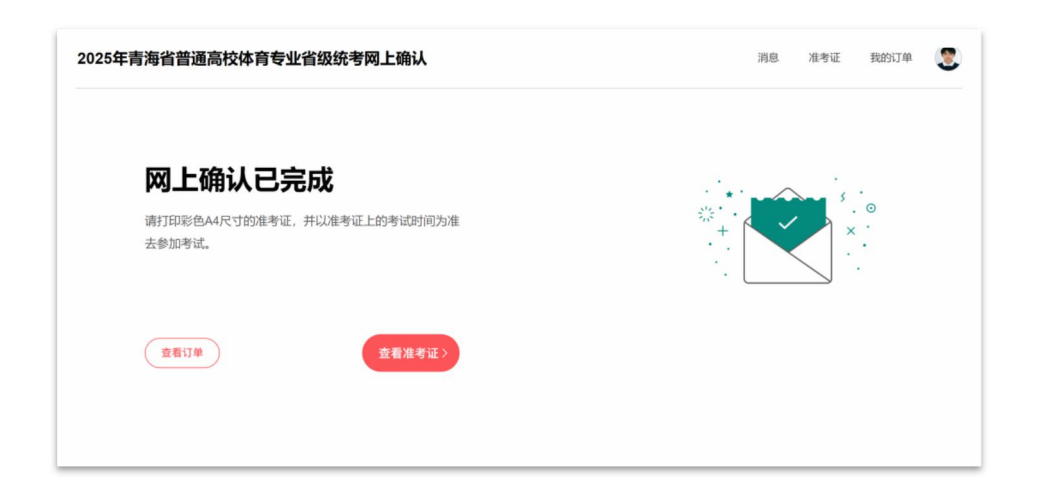

#### 二、准考证打印

(一) 登录系统

考生通过链接 https://zhptks.qhjyks.com/student 登录青海省教 育考试业务管理平台-考生端,登录系统更支持两种登录方式:

1. 输入自己的账号密码进行登录。

|                                                                                        | 账号密码登录               |
|----------------------------------------------------------------------------------------|----------------------|
| 登录图白文为非生息/亦此号/高非均文时描写的"大人王北县码" 家硕为该应性                                                  | 密码登录 短信登录            |
| 测试考生准考证上记载的初始登录密码。忘记密码的考生,可联系考区招办进行<br>查询。                                             | 2                    |
| 通知公告                                                                                   |                      |
| <ul> <li>○ 青海省2025年高考综合改革适应性测试或质发布公告</li> <li>○ 关于损析2025年高海省高限综校公共将试织生工作的漏机</li> </ul> |                      |
| ○ 防范高考诈骗提醒                                                                             | 请输入图形验证码 <b>5587</b> |
|                                                                                        | 文即登录                 |
|                                                                                        |                      |

2. 通过报名时绑定的手机号码接收验证码进行登录

|                                                                                                    | 账号密码登录                                                                                                    |
|----------------------------------------------------------------------------------------------------|----------------------------------------------------------------------------------------------------|
| 2.3月户名为专生号心件号/高专报名时填写的"本人手机号码",它码为适应性<br>制成专生准专证上已成的初始录音码,忘记者间的专生,可以系专区相分进行<br>音响。<br>意知公告<br>0 背景编2025年高考综合改革适应性测动和成发布公告 | 2014年5日20日<br>1914年5日<br>1914年5日<br>1914年5日<br>1914日<br>1914<br>1914 |
| ○ 关于做好2025年間海海湖建築設分类考试出生工作的9番組<br>○ 防范派考許強調器                                                                              | 点击【获取验证码】将发送验证码到哪定手机                                                                                                    |
|                                                                                                    | 立即登录                                                                                                    |

#### (二) 准考证打印

考生点击【我的准考证】-【体育统考准考证打印】模块, 在开放的打印时间点内考生可以打印自己的体育准考证。

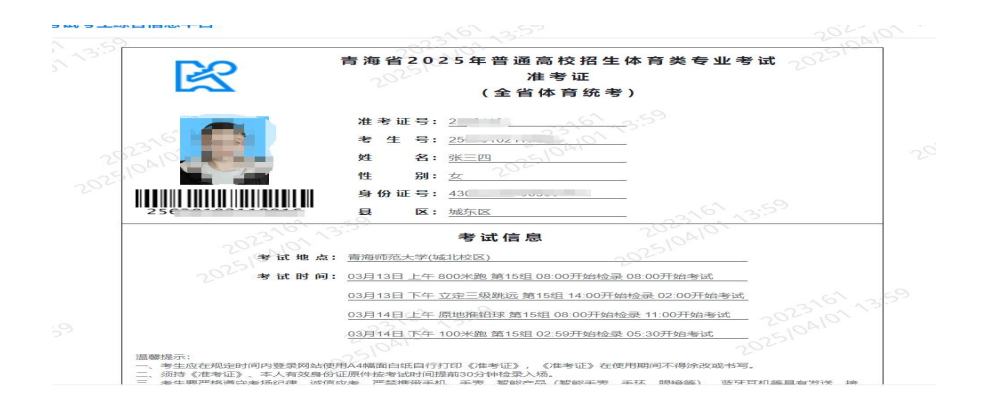

点击【下载】按钮,考生可将准考证下载至本地,点击打印, 可直接连接打印机打印。

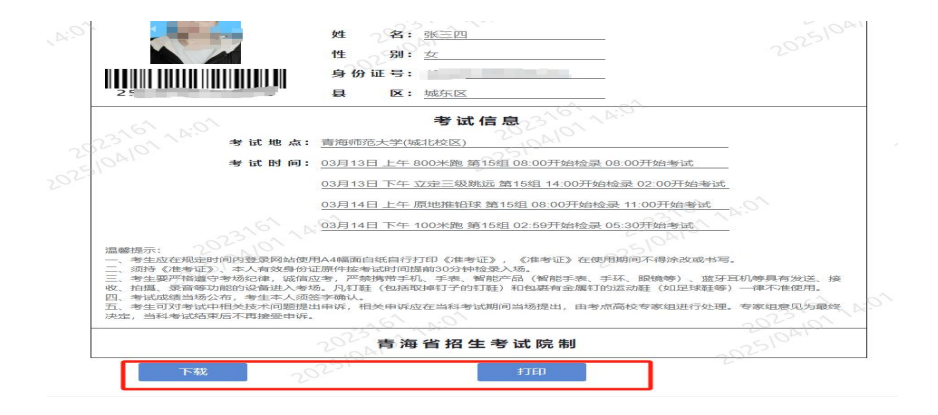

## 三、成绩查询

考生点击【成绩查询】-【体育成绩查询】模块,在开放的 打印时间点内考生可以查询自己的体育成绩。

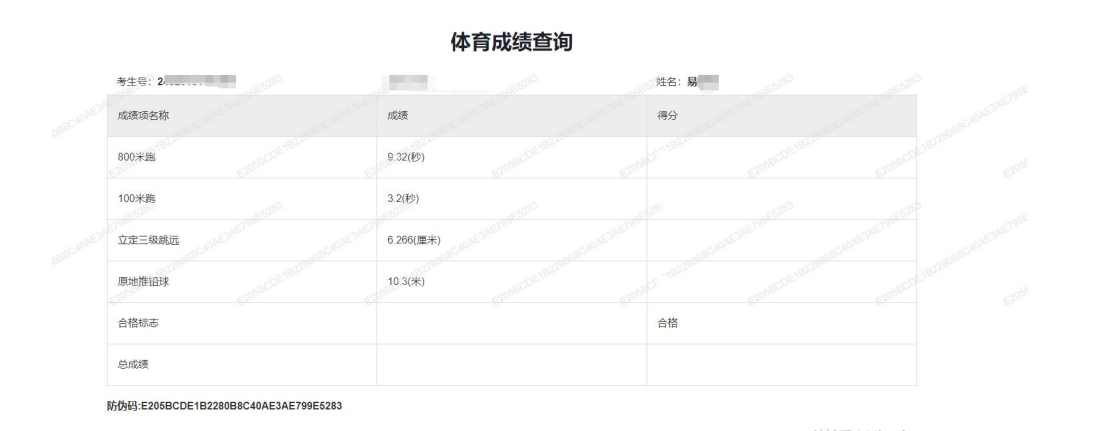